# RG66B9(2H)/BGEFU1 Wireless Remote Controller

# **Service Manual**

# **TABLE OF CONTENTS**

| PAGE                                                                    |
|-------------------------------------------------------------------------|
| INTRODUCTION 1                                                          |
| HANDLING THE REMOTE CONTROLLER 2                                        |
| FUNCTION BUTTONS 3                                                      |
| ACCESSING THE SERVICE FUNCTIONS 4                                       |
| REMOTE CONTROLLER FUNCTIONS 5                                           |
| Auto-Start Function (F1) 5                                              |
| Heating Temperature Compensation (F2) 5                                 |
| Anti–Cold Air Function (F3) 5                                           |
| Indoor Fan Motor Speed Control after Set Temperature is<br>Reached (F4) |
| Louver Angle Memory Function (F5) 6                                     |
| Heating Only or Cooling and Heating Setting (F6) 7                      |
| Cooling Temperature Compensation (F7) 7                                 |
| Refrigerant Leakage Detection (F8) 7                                    |
| Cleaning Filter Reminder (F9) 7                                         |
| Filter Replacement Reminder (E1) 8                                      |
| Lowest Temperature Setting (E2) 8                                       |
| Highest Temperature Setting (E3)                                        |
| Special Anti–Cold Air Function Setting (E4) 8                           |
| Priority Setting of Heating or Cooling (only on Multi–Zone              |
| Systems) (ES)                                                           |
| Network Address Setting (E6)                                            |
| Capacity Code Selection (E7)                                            |
| Twins Setting (E8).9                                                    |
| Static Pressure Setting (E9)                                            |
| DEFAULT VALUES OF INDOOR UNITS 10                                       |
| POINT CHECK FUNCTION 10                                                 |
| CODE VALUE 11                                                           |

# **INTRODUCTION**

This service manual provides the necessary information to use the service functions on the RG66 wireless remote controller. Use the Table of Contents to locate a desired topic.

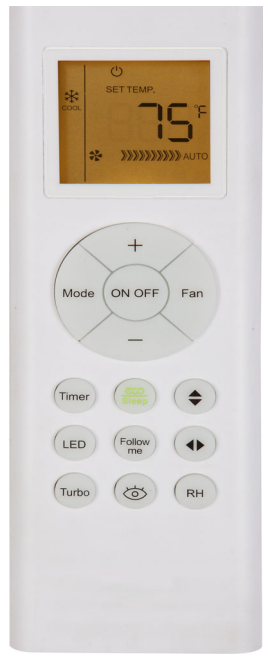

Fig. 1 – Remote Controller

# HANDLING THE REMOTE CONTROLLER

### **Remote Controller Location**

Keep the remote controller within a distance where its signals can reach the indoor unit's receiver (not to exceed 26 ft. (8m)).

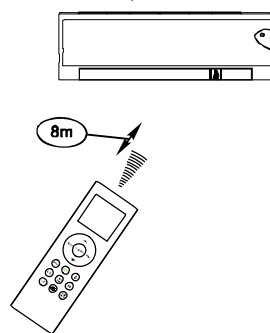

Fig. 2 – Remote Controller Location

# CAUTION

- The air conditioner will not operate if curtains, doors or other materials block the signals from the remote controller to the indoor unit.
- Prevent any liquid from falling on or into the remote controller. Do not expose the remote controller to direct sunlight or heat.
- If the infrared signal receiver on the indoor unit is exposed to direct sunlight, the air conditioner may not function as designed. Use curtains to prevent sunlight from shining directly on the air conditioner.
- If other electrical appliances respond to the remote controller, either move the appliances or consult your local dealer.

## **Replacing Batteries**

The remote controller uses two alkaline dry batteries (AAA).

- 1. Release clip to remove battery cover plate, then replace the old batteries with new batteries.
- 2. Insert the new batteries. Ensure the batteries are installed correctly, based on their (+) and (-) polarities.
- 3. Align the bottom of the cover plate with the opening of the battery compartment.
- 4. Push the top part down gently until the clip locks in place.

#### NOTE:

- Do not mix old and new batteries or batteries of different types.
- Do not leave the batteries in the remote controller if the remote is not going to be used for 2 or 3 months.
- Dispose old batteries in the appropriate recycle bins.

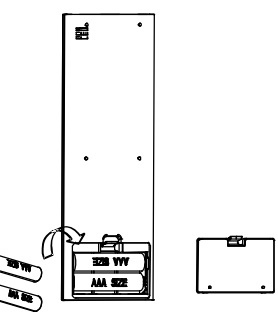

Fig. 3 – Remove the back cover

### **Remote Controller Specification**

#### Table 1—Remote Controller Specification

| =                      |                            |  |
|------------------------|----------------------------|--|
| Model                  | RG66B9(2H)/BGEFU1          |  |
| Rated Voltage          | 3.0V (Dry batteries AAA)   |  |
| Signal Receiving Range | 26 ft. (8m)                |  |
| Environment            | 23°F (-5°C) ~ 140°F (60°C) |  |

# **FUNCTION BUTTONS**

Before you use your new system, familiarize yourself with the remote controller. The following is a brief introduction of the remote controller.

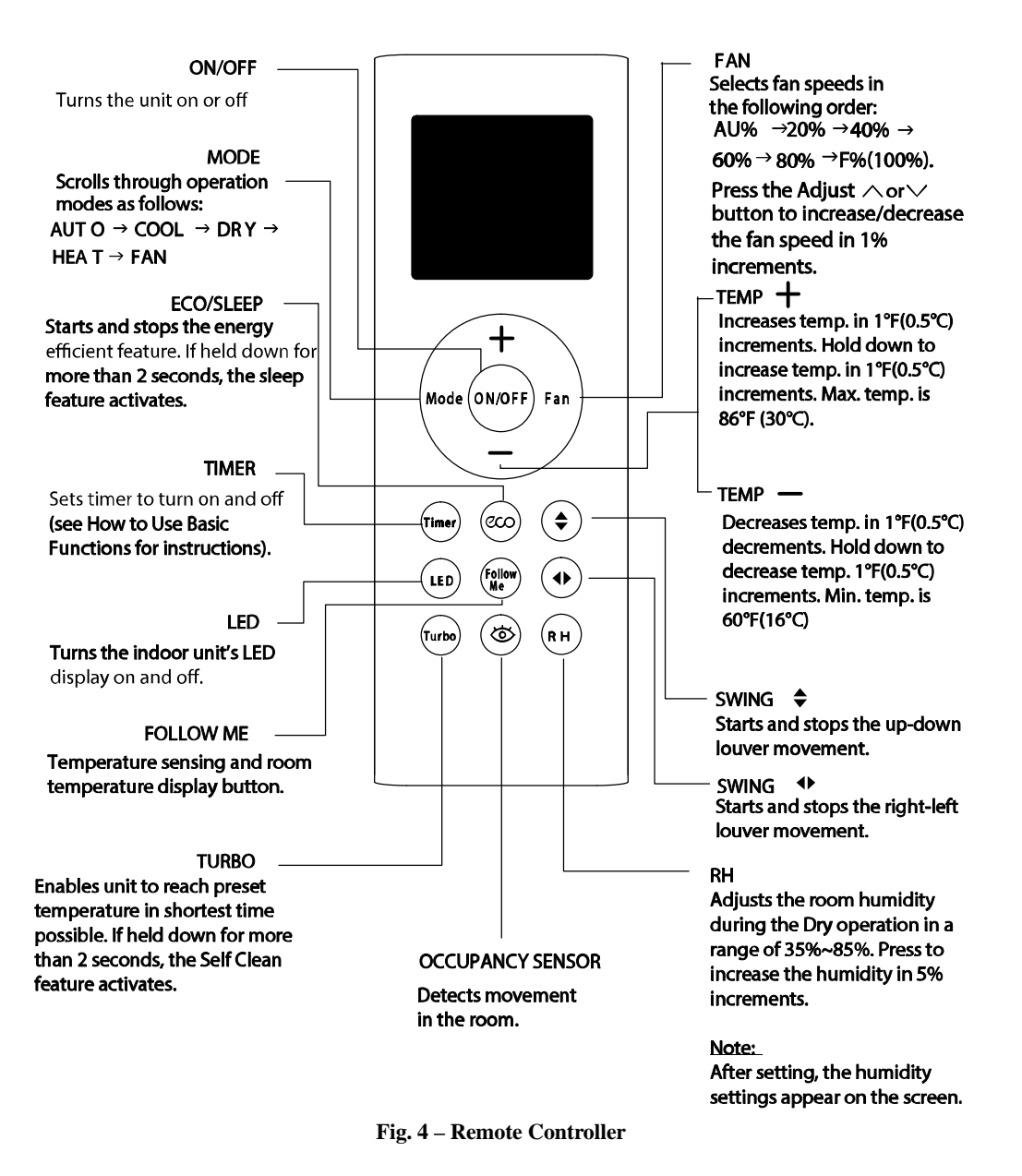

NOTE: Remote Controller also available through RCD P/N 17317000A34063. Remote Holder P/N 12117000000318.

# ACCESSING THE SERVICE FUNCTIONS

**Caution**: Read and understand the function changes you wish to make in advance. The remote will not read the parameters in the unit.

- 1. Before using the service functions of the remote, turn **OFF** the indoor unit with the remote.
- 2. Turn **OFF** the power to the outdoor unit for 3 (up to 5) minutes. Turn the power back **ON**.
- Remove the batteries from the remote and wait for the remote screen to clear and press any button to clear the screen.
- 4. Within 30 seconds of replacing the batteries, simultaneously press **MODE** and **FAN** for five (5) seconds. You are now in the **SERVICE FUNCTION** mode and the remote displays **F1**.
- Use TEMP + or to find and display the parameter you want to change.
- 6. When the parameter you want to change appears, press **MODE** (parameters displayed after pressing **MODE** are default values only, NOT the values stored in the unit. The values are stored in the unit, not the controller. Pressing **MODE** only displays the default value for that setting.).
- 7. To change the parameter use the **TEMP** + or until the value you want appears.
- 8. Press **FAN** to confirm the new setting value and transmit it to the Indoor Unit (the unit displays the value being set). For example (HH), when setting F6 to heating only. (CO) and the number (1) appears when setting the F4 function to 1. The readout is different for each function setting change. The unit also beeps along with the readout to confirm this.
- 9. Repeat steps 6 thru 9 for any other parameter you are changing.
- When finished, turn OFF power to the outdoor unit for 3-5 minutes to reset the system with the new changes.
- 11. Remove batteries from the remote and press any button to clear the screen. Replace the batteries and wait 30 seconds.
- The remote is now restored to normal function and you may operate the system. The power needs to be cycled for 3–5 minutes.

IMPORTANT: The remote controller is enabled within 10 minutes after the indoor unit is powered on, and the indoor unit must be turned off.

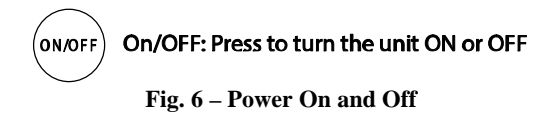

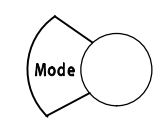

**Mode:** Use to modify the selected function. Press **Mode** to enter the parameter setting interface, and the selected parameter indicator flashes. Use **TEMP +** and - to modify the parameter.

Fig. 7 – Mode

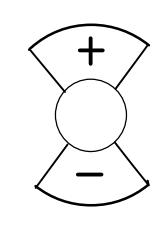

TEMP + and - : Use to select fuctions or adjust parameters. On the parameter unadjustable interface, press + and - to select the specified function in a range of F1~F9 and E1~E9. Next, press Mode to enter the parameter modifying interface and the relevant parameter flashes. Press + and - to adjust the parameter.

Fig. 8 – Temp

Fan Fan: Press to a and trans

Fan: Press to confirm the setting parameter and transmit the signal to the unit.

Fig. 9 - FAN

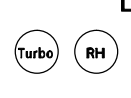

LOCK: Press and hold Turbo and RH for 2 seconds, all the indoor unit's current settings are locked in and the remote controller will not accept any operation other than the LOCK operation. Fig. 10 – Lock

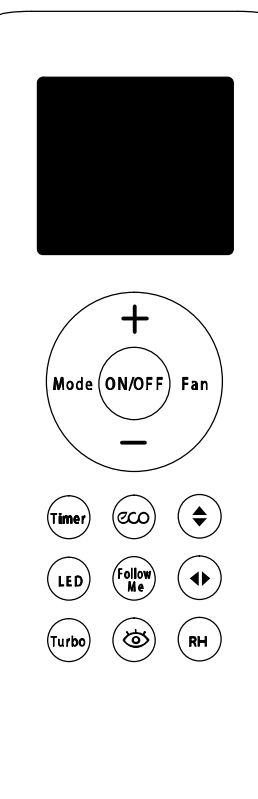

Fig. 5 - Remote Controller

# **REMOTE CONTROLLER FUNCTIONS**

**NOTE**: The indoor unit beeps for 2 seconds indicating the function has been successfully set.

#### **Auto–Start Function (F1)**

In the event of a sudden power failure, the module memorizes the setting conditions before the power failure. The unit resumes the previous operation setting automatically after 3 minutes when the power returns. To enable/disable this function:

1. Press + and - to select "F1".

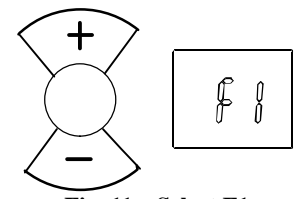

Fig. 11 – Select F1

2. Press MODE. Next, press + and - to select "ON" or "OFF".

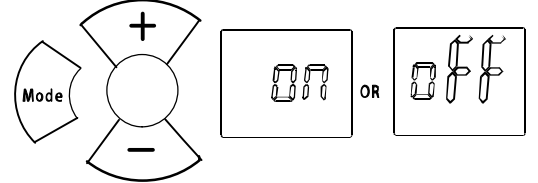

Fig. 12 – Select On or Off

3. Press FAN and the Auto-start function setting is complete.

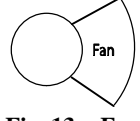

Fig. 13 – Fan

#### Heating Temperature Compensation (F2)

Defines the adjustment for the thermal stratification in the room and how the indoor unit is sensing the space. To adjust the temperature compensation, in Celsius only:

**NOTE**: The temperature compensation in Celsius regardless of the units used.

1. Press + and – to select "F2".

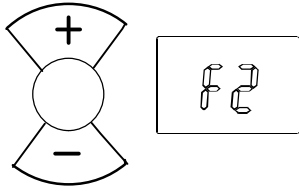

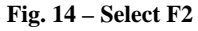

 Press MODE. Next, press + and - to select the parameter (range: -6°C ~ 6°C).

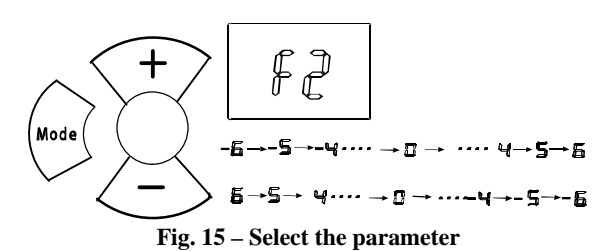

3. Press FAN to confirm.

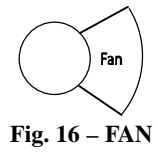

**NOTE:** The recommended setting is  $0^{\circ}$ C. The adjustment should not be more than  $2^{\circ}$ C.

### **Anti–Cold Air Function (F3)**

#### A) Intelligent Anti-Cold Air Function

**NOTE:** The intelligent anti-cold air parameter changes with the room temperature. Once the room temperature rises, the anti-cold air temperature rises as well, which is designed to provide the user with increased comfort. After the room temperature decreases, the anti-cold temperature decreases as well, which is designed to improve fan speed and result in a faster heating operation.

NOTE: No setting adjustment recommended.

1. Press + and - to select "F3".

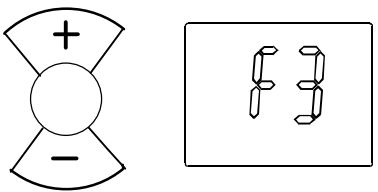

Fig. 17 – Select F3

2. Press **MODE**. Press **FAN** to select the parameter. Next, press **+** and **-** to select **1**.

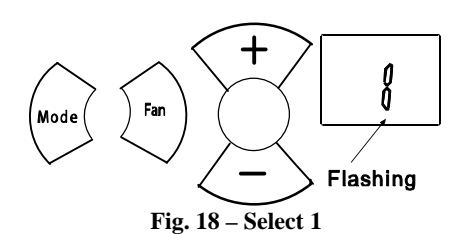

Press MODE to adjust the parameter. The parameter continues to flash. Next, press + and - to adjust the parameter (range: 63°F (17°C) ~ 70°F(21°C)).

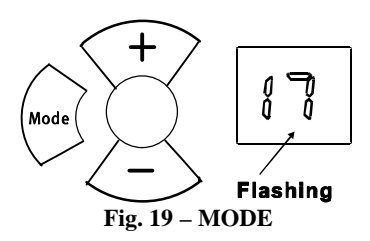

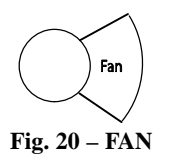

#### <u>B) General Anti–Cold Air Function Setting (Cold Blow</u> <u>Prevention Function)</u>

The general anti-cold air parameter is set regardless of the room temperature.

- NOTE: No setting adjustment recommended.
  - 1. Press + and to select "F3".

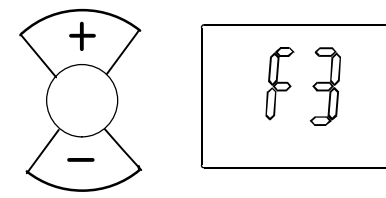

Fig. 21 – Select F3

2. Press Mode. Press Fan to select the parameter. Next, press
+ and - to select "2".

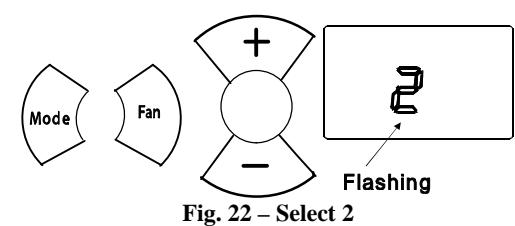

3. Press **MODE** to adjust the parameter, which continues to flash. Next, press + and - to adjust the parameter (range: 46°F(8°C) ~ 82°F(28°C)).

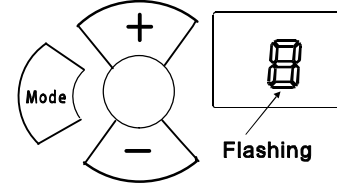

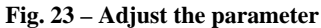

4. Press FAN to confirm.

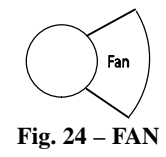

### Indoor Fan Motor Speed Control after Set Temperature is Reached (F4)

1. Press + and - to select "F4".

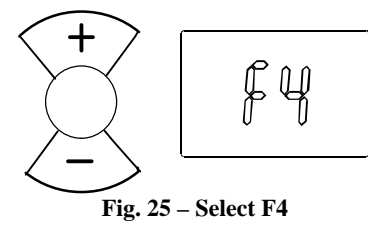

2. Press MODE. Next, press + and - to select "1", "2", "3", or "4".

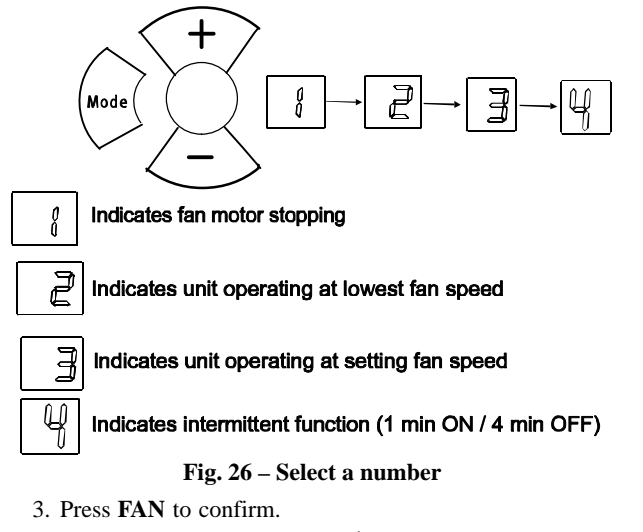

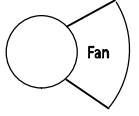

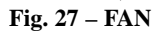

### Louver Angle Memory Function (F5)

1. Press + and - to select "F5".

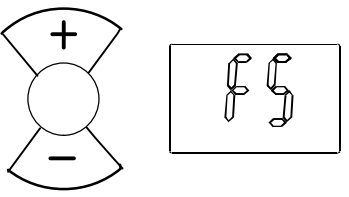

#### Fig. 28 – Select F5

2. Press MODE. Next, press + and - to select "1", "2", or "3".

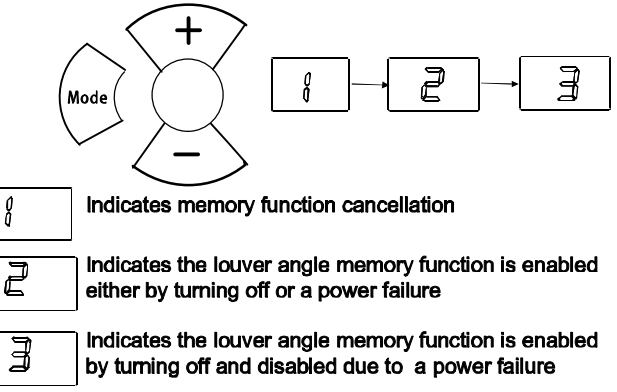

#### Fig. 29 – Select a number

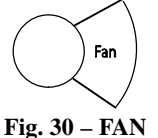

### Heating Only or Cooling and Heating Setting (F6)

1. Press + and - to select "F6".

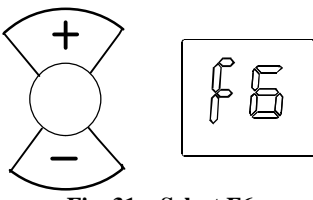

Fig. 31 – Select F6

Press MODE. Next, press + and - to select "HH" or "CH" or "CC" (HH: Heating only – CH: Cooling and Heating – CC: Cooling Only).

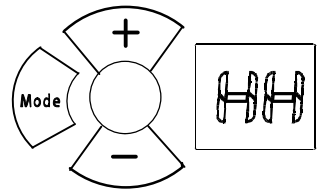

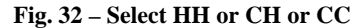

3. Press FAN to confirm.

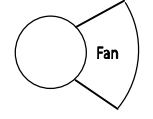

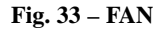

#### **Cooling Temperature Compensation (F7)**

Defines the adjustment for the thermal stratification in the room and how the indoor unit is sensing the space. To adjust the temperature compensation, in Celsius only:

**NOTE:** Temperature compensation in Celsius regardless of the units used.

1. Press + and - to select "F7".

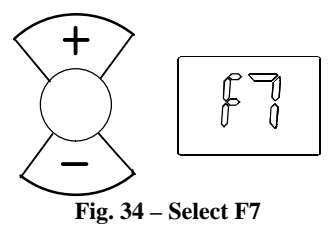

2. Press **MODE**. Next, press + and - to select the parameter (range:  $-2^{\circ}C \sim +2^{\circ}C$ ).

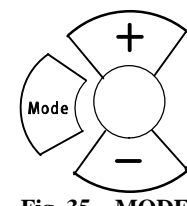

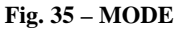

3. Press FAN to confirm.

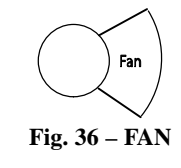

#### **Refrigerant Leakage Detection (F8)**

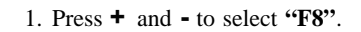

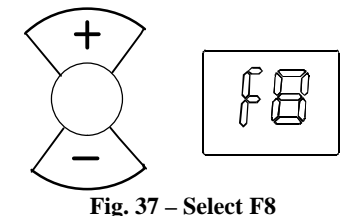

2. Press MODE. Next, press + and - to select "ON" or "OFF".

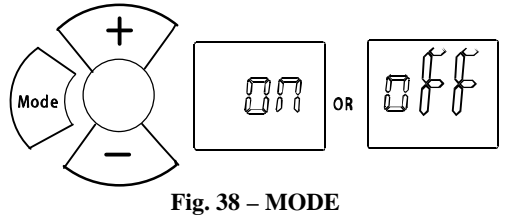

3. Press **FAN** to confirm.

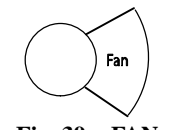

# Fig. 39 – FAN

## **Cleaning Filter Reminder (F9)**

1. Press + and - to select "F9".

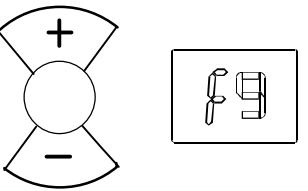

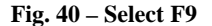

2. Press MODE. Next, press + and - to select "ON" or "OFF".

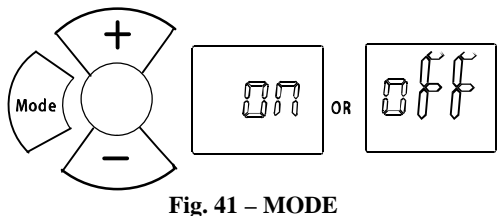

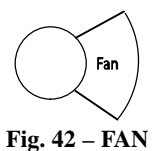

### Filter Replacement Reminder (E1)

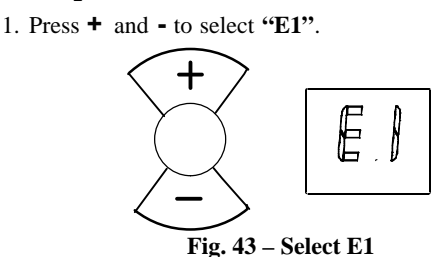

2. Press MODE. Next, press + and - to select "ON" or "OFF"

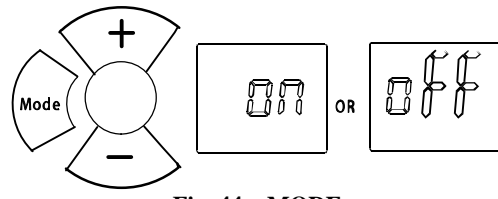

Fig. 44 – MODE

3. Press FAN to confirm.

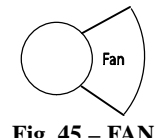

Fig. 45 - FAN

### Lowest Temperature Setting (E2)

1. Press + and - to select "E2".

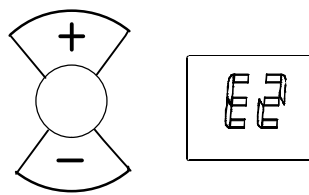

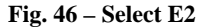

2. Press MODE. Next, press + and - to set the temperature (range:  $63^{\circ}F(17^{\circ}C)$  to  $75^{\circ}F(24^{\circ}C)$ ).

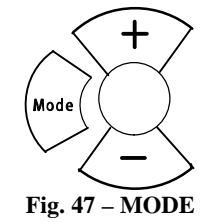

3. Press FAN to confirm.

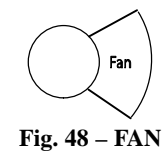

# **Highest Temperature Setting (E3)**

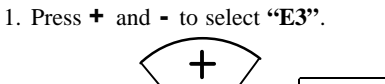

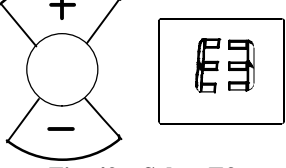

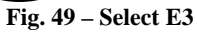

2. Press MODE. Next, press + and - to set the temperature (range: 77°F(25°C) to 86°F(30°C)).

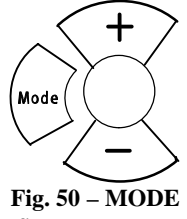

3. Press FAN to confirm.

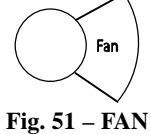

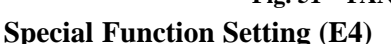

Not available, used on future applications.

Priority Setting of Heating or Cooling (only on Multi-Zone Systems (E5))

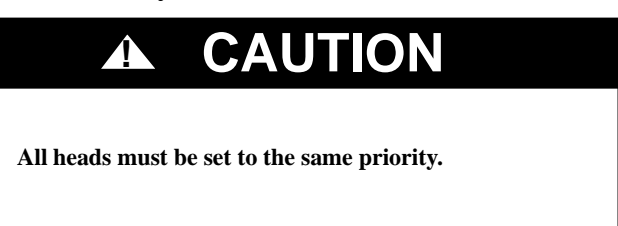

1. Press + and - to select "E5".

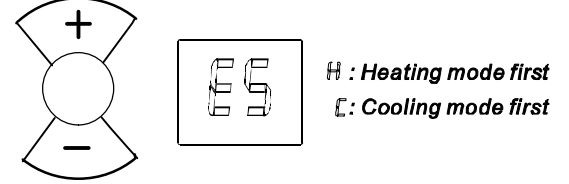

Fig. 52 – Select E5

2. Press MODE. Next, press + and - to select "H" or "C".

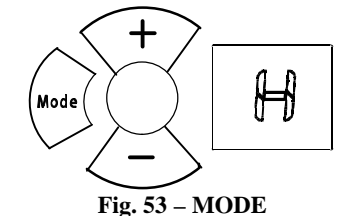

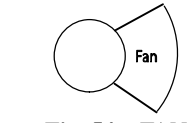

Fig. 54 – FAN

## **Network Address Setting (E6)**

Not available, used on future applications.

# **Capacity Code Selection (E7)**

Not available, used on future applications.

### Twins Setting (E8)

Not available, used on future applications.

# **Static Pressure Setting (E9)**

NOTE: Available only on Ducted Units.

1. Press + and - to select "E9".

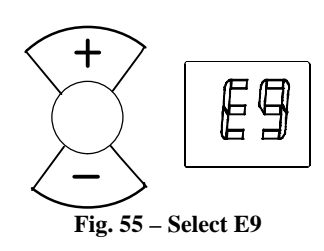

2. Press **MODE**. Next, press + and - to select the values between 0 and 4.

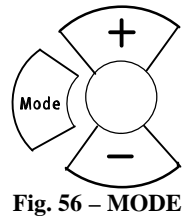

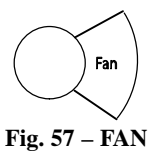

**NOTE**: Depending on the model, some of the remote controller's functions may not function.

# DEFAULT VALUES OF INDOOR UNITS

| Description                                                      | Remote Code | High Wall    |
|------------------------------------------------------------------|-------------|--------------|
| Auto-Start Function                                              | Fl          | ON           |
| Heating Temperature Compensation                                 | F2          | 2C           |
| Anti–Cold Air Function                                           | F3          | NORMAL       |
| Indoor Fan Motor Speed Control after Set Temperature is Reached  | F4          | LOWEST SPEED |
| Louver Angle Memory Function                                     | F 5         | ON           |
| Heating Only or Cooling and Heating Setting                      | FL          | CH           |
| Cooling Temperature Compensation                                 | F7          | -2C          |
| Refrigerant Leakage Detection                                    | Fð          | ON           |
| Cleaning Filter Reminder                                         | F٩          | OFF          |
| Filter Replacement Reminder                                      | El          | OFF          |
| Lowest Temperature Setting                                       | E2          | 17C          |
| Highest Temperature Setting                                      | E3          | 30C          |
| Special Anti–Cold Air Function Setting                           | E4          | N/A          |
| Priority Setting of Heating or Cooling (Multi–Zone Systems only) | E S         | Н            |
| Network Address Setting                                          | ЕЬ          | N/A          |
| Capacity Code Selection                                          | E?          | N/A          |
| Twins Setting                                                    | Eð          | N/A          |
| Static Pressure Setting                                          | E9          | N/A          |

#### Table 2—Default Values of Indoor Units

# POINT CHECK FUNCTION

Press **LED** on the remote controller three times and then press **SWING** three times within 10 seconds, the buzzer rings for 2 seconds and the air conditioner enters the information enquiry status. Next, press **LED** to search the information.

Press **SWING**  $\textcircled{\bullet}$  to search the remaining information. When the air conditioner enters the enquiry information status, it displays the code name in 2 seconds (see Table 3).

| Table 3—Information Codes    |             |                    |  |  |  |
|------------------------------|-------------|--------------------|--|--|--|
| Displayed Code               | Explanation | Additional Notes   |  |  |  |
| T1                           | T1          | T1 temperature     |  |  |  |
| T2                           | T2          | T2 temperature     |  |  |  |
| Т3                           | Т3          | T3 temperature     |  |  |  |
| T4                           | T4          | T4 temperature     |  |  |  |
| TP                           | TP          | TP temperature     |  |  |  |
| Targeted Frequency           | FT          | Targeted Frequency |  |  |  |
| Actual Frequency             | TR          | Actual Frequency   |  |  |  |
| Compressor Current           | dL          | N/A                |  |  |  |
| Outdoor AC Voltage           | UO          | N/A                |  |  |  |
| Indoor capacity test         | Sn          | N/A                |  |  |  |
| Reserve                      |             | Running mode       |  |  |  |
| Outdoor Fan Speed            | Pr          | Outdoor fan speed  |  |  |  |
| EXV opening angle            | LR          | EXV opening angle  |  |  |  |
| Indoor fan speed             | IR          | Indoor fan speed   |  |  |  |
| Indoor humidity              | HU          | N/A                |  |  |  |
| Adjusted setting temperature | ТТ          | N/A                |  |  |  |
| Indoor dust concentrations   | DT          | N/A                |  |  |  |
| WIFI signal strength         | IF          | N/A                |  |  |  |
| GA algorithm frequency       | OT          | N/A                |  |  |  |

Table 3—Information Codes

# CODE VALUE

When the air conditioner enters the enquiry information status, it displays the code value in the next 25 seconds after the display name appears (see Table 4).

| Table 4—Code Value                                                  |                           |                                                                                                    |                                                                                                    |  |  |  |  |
|---------------------------------------------------------------------|---------------------------|----------------------------------------------------------------------------------------------------|----------------------------------------------------------------------------------------------------|--|--|--|--|
| Enquiry Information                                                 | Display Value             | Meaning                                                                                                 | Remark                                                                                                    |  |  |  |  |
| T1,T2,T3, T4,T2B,TP, TH,<br>Targeted Frequency, Actual<br>Frequency | -1F,-1E, -1d,-1c, -1b,-1A | -25,-24,-23,-22,-21,-20                                                                                 | 1. The displaying temperature is the actual value.                                                                                                    |  |  |  |  |
|                                                                     | -19-99                    | -19-99                                                                                                  | <ol> <li>2. The temperature is Celsius no matter what kind of remote controller is used.</li> <li>3. T1,T2,T3,T4,T2B display range: 77°F(-25°C)~158°F (70°C), TP display range: -20~130.</li> <li>4. Frequency display range: 0~159HZ.</li> <li>5. If the actual value exceeds the range it display the maximum</li> </ol> |  |  |  |  |
|                                                                     | A0,A1A9                   | 100,101109                                                                                              |                                                                                                    |  |  |  |  |
|                                                                     | b0,b1b9                   | 110,111119                                                                                              |                                                                                                    |  |  |  |  |
|                                                                     | c0,c1c9                   | 120,121129                                                                                              |                                                                                                    |  |  |  |  |
|                                                                     | d0,d1d9                   | 130,131139                                                                                              |                                                                                                    |  |  |  |  |
|                                                                     | E0,E1E9                   | 140,141149                                                                                              |                                                                                                    |  |  |  |  |
|                                                                     | F0,F1F9                   | 150,151159                                                                                              | value or minimum value.                                                                                                    |  |  |  |  |
|                                                                     | 0                         | OFF                                                                                                    |                                                                                                    |  |  |  |  |
| Indoor fan speed/Outdoor fan<br>speed                               | 1,2,3,4                   | Low speed, Medium speed,<br>High speed, Turbo                                                           | For some big capacity motors                                                                                                    |  |  |  |  |
|                                                                     | 14-FF                     | Actual fan speed = Display value<br>turns to decimal value and then<br>multiply by 10. The unit is RPM. | For some small capacity motors,<br>display value is from 14–FF<br>(hexadecimal), the corresponding<br>fan speed range is from<br>200–2550RPM.                                                                                                    |  |  |  |  |
| EXV opening angle                                                   | 0-FF                      | Actual EXV opening value =<br>Display value turns to decimal<br>value and then multiply by 2.           |                                                                                                    |  |  |  |  |
| Compressor continuous running time                                  | 0-FF                      | 0–255 minutes                                                                                           | If the actual value exceeds the range, it displays the maximum value or minimum value.                                                                                                    |  |  |  |  |
| Compressor stop causes                                              | 0—99                      | For a detailed meaning, please consult with an engineer                                                 | Decimal display                                                                                                    |  |  |  |  |
| Reserve                                                             | 0-FF                      |                                                                                                    |                                                                                                    |  |  |  |  |
| Reserve                                                             | 0-FF                      |                                                                                                    |                                                                                                    |  |  |  |  |
| Reserve                                                             | 0-FF                      |                                                                                                    |                                                                                                    |  |  |  |  |
| Reserve                                                             | 0-FF                      |                                                                                                    |                                                                                                    |  |  |  |  |
| Reserve                                                             | 0-FF                      |                                                                                                    |                                                                                                    |  |  |  |  |
| Reserve                                                             | 0-FF                      |                                                                                                    |                                                                                                    |  |  |  |  |
| Reserve                                                             | 0-FF                      |                                                                                                    |                                                                                                    |  |  |  |  |
| Reserve                                                             | 0-FF                      |                                                                                                    |                                                                                                    |  |  |  |  |
| Reserve                                                             | 0-FF                      |                                                                                                    |                                                                                                    |  |  |  |  |
| Reserve                                                             | 0-FF                      |                                                                                                    |                                                                                                    |  |  |  |  |
| Reserve                                                             | 0-FF                      |                                                                                                    |                                                                                                    |  |  |  |  |
| Reserve                                                             | 0-FF                      |                                                                                                    |                                                                                                    |  |  |  |  |
| Reserve                                                             | 0-FF                      |                                                                                                    |                                                                                                    |  |  |  |  |